## **Update Verification Method on My Pioneer Portal**

- 1. Log in to My Pioneer Portal.
- 2. Click the drop-down next to your name.
- 3. Select Settings.

| (ISC MyPioneerPortal                              |                                                                                 | Q, Launch App                                                          | 🕈 Home 🌲 -                        | • 上 Michelle •          | + Add Apps                 |
|---------------------------------------------------|---------------------------------------------------------------------------------|------------------------------------------------------------------------|-----------------------------------|-------------------------|----------------------------|
|                                                   |                                                                                 |                                                                        |                                   | Settings                |                            |
|                                                   |                                                                                 |                                                                        |                                   | Sign out                |                            |
| Important: you must giv<br>you don't see the Okta | e permission to access 1 of your apps<br>plugin icon, you may need to unhide it | . If you trust this account, click the Ok<br>through browser settings. | ta plugin icon <b>O</b> next to t | the address bar, and th | en click <b>Trust</b> . If |
|                                                   |                                                                                 |                                                                        |                                   |                         |                            |
| Work                                              | +                                                                               |                                                                        |                                   |                         |                            |
| workday.                                          | !<br>Bb                                                                         |                                                                        |                                   |                         |                            |
| Student                                           | Account needs permission                                                        |                                                                        |                                   |                         |                            |
|                                                   |                                                                                 |                                                                        |                                   |                         |                            |

4. Scroll down to Extra Verification.

| ✓ Extra Verification                                                                                          |         |  |  |  |
|----------------------------------------------------------------------------------------------------|---------|--|--|--|
| Extra verification increases your account security when signing in to<br>Okta and other applications you use. |         |  |  |  |
| Required                                                                                                    |         |  |  |  |
| Text Message Code                                                                                             | Reset   |  |  |  |
| Optional                                                                                                    |         |  |  |  |
| Okta Verify Mobile App                                                                                        | 🖋 Setup |  |  |  |
| Security Question                                                                                             | 🖋 Setup |  |  |  |

- 5. Verification can be set up to use a Security Question or Text Message. The Security Question option is the quickest.
- 6. Click **Setup** next to Security Question to set up a security question.
- 7. Select a Question, type the answer in the Answer box, and click **Save**.

| Setup your security question X                                                                                                    |
|----------------------------------------------------------------------------------------------------|
| Pick a security question with an answer that only you would know. You'll be asked to answer<br>your security question when you sign in to Okta from an unrecognized computer. |
| Security Question What is the food you least liked as a child?                                                                                                    |
| Answer                                                                                                    |
|                                                                                                    |
| Save                                                                                                    |

8. You can also click Setup next to Text Message Code to set up verification by text.

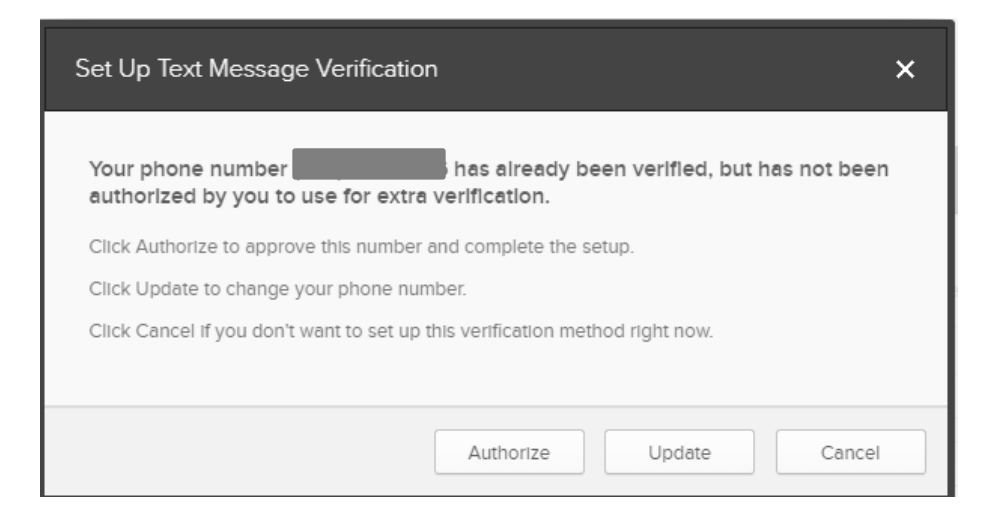

- 9. Click Authorize to set up Text Message Verification.
- 10. Once you have set up additional verification methods, you can change the method used on MyPioneerPortal by using the drop-down button next to the authentication method.

| MyPioneerPortal                 |
|---------------------------------|
| SMS -                           |
| Select an authentication factor |
| SMS Authentication              |
| Email Authentication            |
| Security Question               |
| Sign Out                        |